## Ga naar de link: https://portal.azure.com/#home

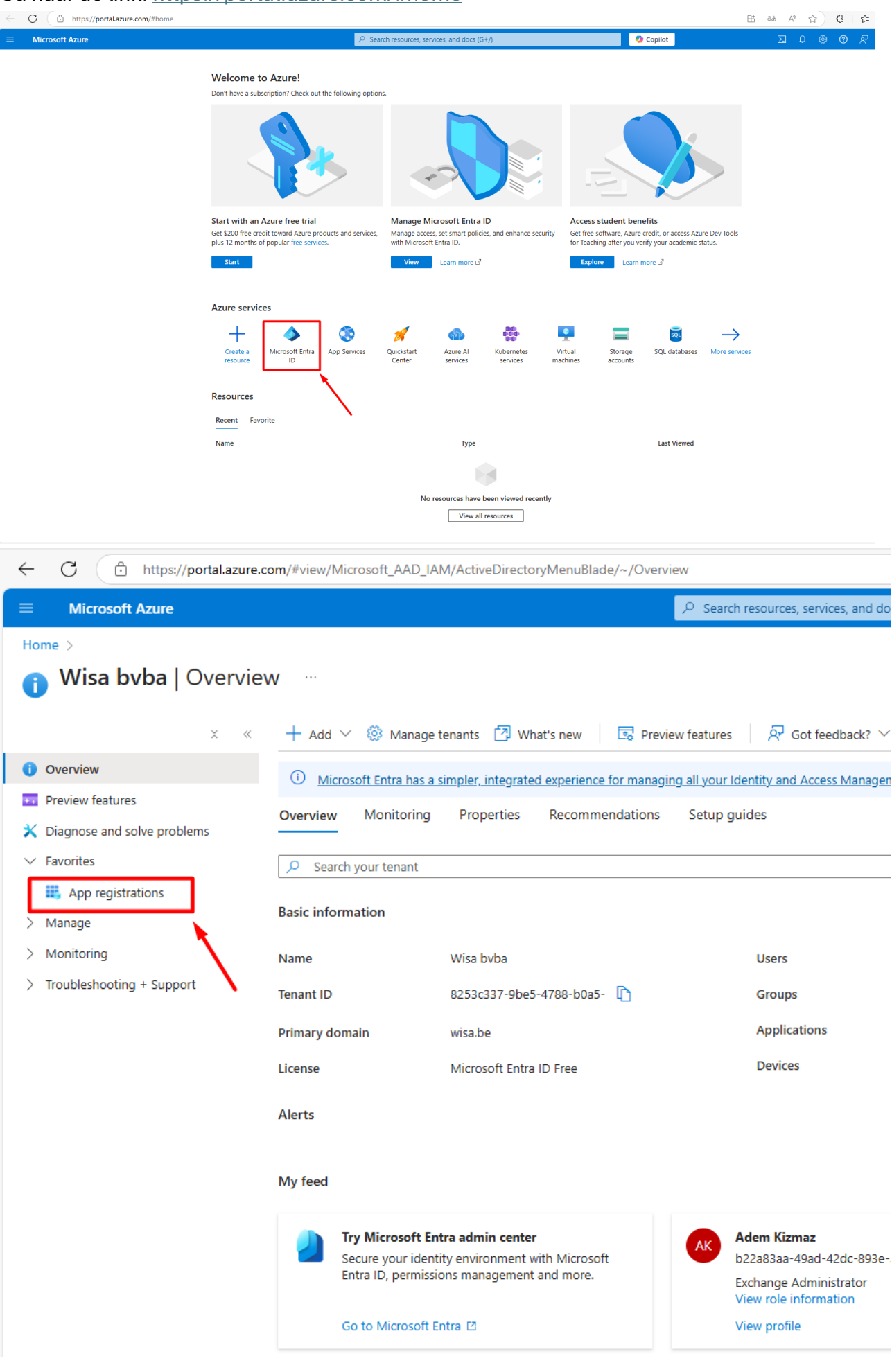

| ← C                                                                                                    | .com/#view/Microsoft_AAD_IAM/ActiveDirectoryMenuBlade/~/RegisteredApps                                                                                                    |                             |
|----------------------------------------------------------------------------------------------------|----------------------------------------------------------------------------------------------------|-----------------------------|
| ■ Microsoft Azure                                                                                                    | Search resources, services, and docs (G+/)                                                                                                    | 🧔 (                         |
| Home > Wisa byba                                                                                                    |                                                                                                    |                             |
| 🚃 Wisa bvba   App reg                                                                                                    | gistrations 🖉 …                                                                                                    |                             |
|                                                                                                    |                                                                                                    |                             |
| × «                                                                                                    | + New registration 🌐 Endpoints 💥 Troubleshoot 🔘 Refresh 🞍 Download 🖾 Preview features 🛛 🔅 Got feedback?                                                                                                    |                             |
| <ol> <li>Overview</li> </ol>                                                                                                    |                                                                                                    |                             |
| Preview features                                                                                                    | Starting June 30th, 2020 we will no longer add any new features to Azure Active Directory Authentication Library (ADAL) and Azure Active Directory Gra<br>need to be upgeded to Microsoft Authentication Library (MSAL) and Microsoft Graph. Learn more | ph. We will continue to pro |
| X Diagnose and solve problems                                                                                                    |                                                                                                    |                             |
| <ul> <li>Favorites</li> </ul>                                                                                                    | All applications Owned applications Deleted applications                                                                                                    |                             |
| > Manage                                                                                                    |                                                                                                    |                             |
| > Monitoring                                                                                                    |                                                                                                    |                             |
| > Troubleshooting + Support                                                                                                    | 1 applications found                                                                                                    |                             |
|                                                                                                    | Display name 1                                                                                                    | Application (clie           |
|                                                                                                    | QuickStageLogin                                                                                                    | c182cece-3871-              |
|                                                                                                    |                                                                                                    |                             |
|                                                                                                    |                                                                                                    |                             |
|                                                                                                    |                                                                                                    |                             |
|                                                                                                    |                                                                                                    |                             |
|                                                                                                    |                                                                                                    |                             |
|                                                                                                    |                                                                                                    |                             |
|                                                                                                    |                                                                                                    |                             |
|                                                                                                    |                                                                                                    |                             |
| ← C                                                                                                    | om/#view/Microsoft AAD RegisteredApps/CreateApplicationBlade/guickStartType~/null/isMSAApp~/false                                                                                                    |                             |
| = Microsoft Azure                                                                                                    | Q Search resources envires and dors (G+A                                                                                                    | Conilot                     |
|                                                                                                    | <ul> <li>Scalen resources, services, and does (0+7)</li> </ul>                                                                                                    | Copilot                     |
| Descister on explication                                                                                                    |                                                                                                    |                             |
| Register an application                                                                                                    |                                                                                                    |                             |
|                                                                                                    |                                                                                                    |                             |
| * Name                                                                                                    | tion (this can be channed later)                                                                                                    |                             |
|                                                                                                    |                                                                                                    |                             |
| Quickstage Login                                                                                                    | v                                                                                                    |                             |
| Supported account types                                                                                                    |                                                                                                    |                             |
| Who can use this application or access this AD                                                                                                    |                                                                                                    |                             |
| Accounts in this organizational directory of the second second seco | zonly (Wisa byba only - Single tenant)                                                                                                    |                             |
| <ul> <li>Accounts in any organizational directory (</li> </ul>                                                                                                    | / (Any Microsoft Entra ID tenant - Multitenant)                                                                                                    |                             |
| Accounts in any organizational directory (                                                                                                    | (Any Microsoft Entra ID tenant - Multitenant) and personal Microsoft accounts (e.g. Skype,                                                                                                    |                             |
| Personal Microsoft accounts only                                                                                                    |                                                                                                    |                             |
| Help me choose                                                                                                    |                                                                                                    |                             |
| Help the choose                                                                                                    |                                                                                                    |                             |
| Redirect URI (optional)                                                                                                    |                                                                                                    |                             |
| We'll return the authentication response to thi                                                                                                    | his URI after successfully authenticating the user. Providing this now is optional and it can be                                                                                                    |                             |
| changed later, but a value is required for most                                                                                                    | st authentication scenarios.                                                                                                    |                             |
| Web 🗸 https                                                                                                    | vs://auth.quickstage.be/microsoft-callback                                                                                                    |                             |
|                                                                                                    |                                                                                                    |                             |
|                                                                                                    |                                                                                                    |                             |
|                                                                                                    |                                                                                                    |                             |
|                                                                                                    |                                                                                                    |                             |
|                                                                                                    |                                                                                                    |                             |
|                                                                                                    |                                                                                                    |                             |
| Register an app you're working on here. Integ                                                                                                    | grate gallery apps and other apps from outside your organization by adding from Enterprise applications.                                                                                                    |                             |
|                                                                                                    |                                                                                                    |                             |
| By proceeding, you agree to the Microsoft Plat                                                                                                    | atform Policies 🗗                                                                                                    |                             |
| Register                                                                                                    |                                                                                                    |                             |

De naam mag eender welke naam zijn

Redirect URI = <u>https://auth.quickstage.be/microsoft-callback</u>

| C 🗈 https://portal.azure.com/#view/Microsoft_AAD_RegisteredApps/ApplicationMenuBlade/~/Overview/quickStartType~/null/sourceType/Microsoft_AAD_IAM/appld/58e41037-1766-4035-a848-2ee023178963/obj 🗄 |                                                                                                    |                                                                               |                                                                 |  |  |  |
|----------------------------------------------------------------------------------------------------|----------------------------------------------------------------------------------------------------|-------------------------------------------------------------------------------|-----------------------------------------------------------------|--|--|--|
|                                                                                                    | рана на селото на селото на селото на селото на селото на селото на селото на селото на селото на селото на се<br>До селото на селото на селото на селото на селото на селото на селото на селото на селото на селото на селото на                                                                                                    | rch resources, services, and docs (G+/)                                       | 🐼 Copilot                                                       |  |  |  |
| Home > Wisa bvba   App registrations >                                                                                                    |                                                                                                    |                                                                               |                                                                 |  |  |  |
| 🔣 Quickstage Login 👒                                                                                                    | >                                                                                                    |                                                                               |                                                                 |  |  |  |
| ✓ Search                                                                                                    | 🗊 Delete 🜐 Endpoints 🐼 Preview features                                                                                                    |                                                                               |                                                                 |  |  |  |
| Overview                                                                                                    | A Eccentials                                                                                                    |                                                                               |                                                                 |  |  |  |
| 📣 Quickstart                                                                                                    | Display pame                                                                                                    | Client cro                                                                    | dantials                                                        |  |  |  |
| 🚀 Integration assistant                                                                                                    | Application (client) ID : 58e41037-1766-4035-a848-2ee023178963                                                                                                    | Redirect U                                                                    | IRIs : 1 web. 0 spa. 0 public client                            |  |  |  |
| 🗙 Diagnose and solve problems                                                                                                    | Object ID : 28b8dd38-3ef4-47aa-a704-e1ed4bca992c                                                                                                    | Applicatio                                                                    | n ID URI : <u>Add an Application ID URI</u>                     |  |  |  |
| $\checkmark$ Manage                                                                                                    | Directory (tenant) ID : 8253c337-9be5-4788-b0a5-09757e9ee910                                                                                                    | Managed                                                                       | application in I : Quickstage Login                             |  |  |  |
| 🗮 Branding & properties                                                                                                    | Supported account types : My organization only                                                                                                    |                                                                               |                                                                 |  |  |  |
| Authentication                                                                                                    | •                                                                                                    |                                                                               |                                                                 |  |  |  |
| 📍 Certificates & secrets                                                                                                    | Welcome to the new and improved App registrations. Looking to learn how                                                                                                    | it's changed from App registrations (Legacy)? <u>Learn more</u>               |                                                                 |  |  |  |
| Token configuration                                                                                                    | A Starting lune 30th 2020 we will no longer add any new features to Azure Ar                                                                                                    | tive Directory Authentication Library (ADAL) and Azure Active Directory Granh | We will continue to provide technical support and security unda |  |  |  |
| API permissions                                                                                                    | Applications will need to be upgraded to Microsoft Authentication Library (                                                                                                    | VISAL) and Microsoft Graph. Learn more                                        | we will continue to provide technical support and security upde |  |  |  |
| 🗠 Expose an API                                                                                                    |                                                                                                    |                                                                               |                                                                 |  |  |  |
| App roles                                                                                                    | Get Started Documentation                                                                                                    |                                                                               |                                                                 |  |  |  |
| 🎎 Owners                                                                                                    | _                                                                                                    |                                                                               |                                                                 |  |  |  |
| 🤱 Roles and administrators                                                                                                    | E Contraction of the second second seco | Suild your application with the Micro                                         | osoft identity platform                                         |  |  |  |
| 0 Manifest                                                                                                    | The Microsoft identity platform is                                                                                                    | an authentication service, open-source libraries, and application manage      | ement tools. You can create modern, standards-based autho       |  |  |  |
| > Support + Troubleshooting                                                                                                    |                                                                                                    | access and protect APIs, and add sign-in for your users ar                    | nd customers. Learn more                                        |  |  |  |

## Kopieer de Application (client) ID en Directory (tenant) ID waarden

| Q Zoeken Q Zoeken   Dashboard Antal decimalen bij evaluaties   Nieuwsberichten Inlevertermijn verslagen   Berichten Nieuw   Kilometervergoeding auto 0.3800                                                                                                    |
|----------------------------------------------------------------------------------------------------|
| Dashboard ~   Dashboard Antal decimalen bij evaluaties   Dashboard 3   Nieuwsberichten Inlevertermijn verslagen   Berichten Nieuw >   Configuratie ~   Systeeminstellingen 0.3800                                                                                                    |
| Lxtra velden   Standaard rechten   Administratie   Voorbereiding   Dossiers   Voorbereiding   Voorbereiding   < |

Kopieer deze waarden naar de relevante velden in Quickstage

| ← C ⊡ https://po                                                                                                    | ortal.azure.com/#view/Microsoft_AAD_RegisteredApps/ApplicationMenuBlade/~/Credentials/quickStartType~/null/sourceType/Microsoft_AAD_IAM/appld/StartType                                                                                                    | 8e41037-1766-4035-a848-2ee023178963/                                                                                                    |
|----------------------------------------------------------------------------------------------------|----------------------------------------------------------------------------------------------------|----------------------------------------------------------------------------------------------------|
|                                                                                                    | , P Search resources, services, and docs (G+/)                                                                                                    | 🕢 Copilot                                                                                                    |
| Home > Wisa bvba   App reg                                                                                                    | istrations > Quickstage Login                                                                                                    |                                                                                                    |
| 🔶 Quickstage Lo                                                                                                    | ogin   Certificates & secrets 👒 \cdots                                                                                                    |                                                                                                    |
| •                                                                                                    |                                                                                                    |                                                                                                    |
| ₽ Search                                                                                                    | ◇ « A Got feedback?                                                                                                    |                                                                                                    |
| Noverview                                                                                                    |                                                                                                    | 17770                                                                                                    |
| 44 Quickstart                                                                                                    | scheme). For a higher level of assurance, we recommend using a certificate (instead of a client secret) as a credential.                                                                                                    | ng an HTTPS                                                                                                    |
| Integration assistant                                                                                                    |                                                                                                    |                                                                                                    |
| X Diagnose and solve problem                                                                                                    | ns 1 Application registration certificates, secrets and federated credentials can be found in the tabs below.                                                                                                    | ×                                                                                                    |
| <ul> <li>Manage</li> <li>Dranding &amp; proportion</li> </ul>                                                                                                    |                                                                                                    |                                                                                                    |
| Authontication                                                                                                    | Certificates (0) Client secrets (0) Federated credentials (0)                                                                                                    |                                                                                                    |
| Certificates & secrets                                                                                                    | A secret string that the application uses to prove its identity when requesting a token. Also can be referred to as application password.                                                                                                    |                                                                                                    |
| Token configuration                                                                                                    |                                                                                                    |                                                                                                    |
| <ul> <li>API permissions</li> </ul>                                                                                                    | + New client secret                                                                                                    |                                                                                                    |
| Expose an API                                                                                                    | Description Expires Value () Secret ID                                                                                                    |                                                                                                    |
| App roles                                                                                                    | No client secrets have been created for this application.                                                                                                    |                                                                                                    |
| 🎎 Owners                                                                                                    |                                                                                                    |                                                                                                    |
| and administrator                                                                                                    | 2                                                                                                    |                                                                                                    |
| 0 Manifest                                                                                                    |                                                                                                    |                                                                                                    |
| > Support + Troubleshooting                                                                                                    |                                                                                                    |                                                                                                    |
|                                                                                                    |                                                                                                    |                                                                                                    |
| ← C                                                                                                    | om/#view/Microsoft_AAD_KegisteredApps/ApplicationMenublade/~/Credentials/quickStartType~/null/sourceType/Microsoft_AAD_IAM/appld/58e41057-176b-4055-a848-Zee0251789b3/o 💾 🕬 A                                                                                                    | 🔌 🏠 🛛 🛟 🔤 🖍 🖓 🖓 🖓 🖓 👘 🎲                                                                                                    |
| ← C (⊡ https://portal.azure.c                                                                                                    | om/#view/Microsoft_AAU_kegisteredapps/ApplicationMenuslade/-/Lreentiask/guiscisart/spe-cnul/source/spe/Microsoft_AAU_IAW/appl/goet/us/-116-403-3436-zee0/2316365/c. 🕁 🗠 A                                                                                                    | ☆ ③ ↓ ☆ Güncelleştir ‰ … ↓ ↓ ↓ ↓ ↓ ↓ ↓ ↓ ↓ ↓ ↓ ↓ ↓ ↓ ↓ ↓ ↓ ↓ ↓ ↓                                                                                                    |
| C      https://portalazure.c     Microsoft Azure     Home > Wisa bvba   App registrations >                                                                                                    | Quickstage Login     Cuickstage Login                                                                                                    | L C Concelleștir Sc … C                                                                                                    |
| C     Attps://portalazure.c     Microsoft Azure Home > Wisa byba   App registrations >     Quickstage Login   0                                                                                                    | Control week Microsoft CAQ_Kegistered Apply Application Menubade/-/Creatential (ducks and type-Indu/source type/Microsoft OAU)_IAV) Apply apply adds - Adds - Adds - | ☆     3     ¢ Gonceleştir % )     ···< Ø                                                                                                    |
| <ul> <li>← C          <ul> <li>https://portalazure.c</li> <li>Microsoft Azure</li> </ul> </li> <li>Home &gt; Wisa bvba   App registrations &gt;         <ul> <li>Quickstage Login   C</li> <li>P Search</li></ul></li></ul>                                                                                                    | Om Prevery.Microsoft_AAD_kegisteredapps/ApplicationMenubade/-/Licedentias/quickstart type-/null/source type/Microsoft_AAD_LANG_abed-2ee0/23178953/cm.       Image: Control of the control of the control of th                                   |                                                                                                    |
| C     O     https://portalazure.c     Microsoft Azure Home > Wisa byba   App registrations >     O     Quickstage Login   C     Search     Overview     Overview                                                                                                    | Om Prevery Microsoft, AAD_kegistered Apps/ApplicationMenubade/-/Credential/ducostart/ype-/nul/source type/Microsoft, AAD_Avg/appl/sole103/1109-AU05-adad-2ee0/211095-20       Image: Control of the control of the control                                      | Concellegin      Concellegin      C |
| C      https://portalazure.c     Microsoft Azure     Home > Wisa byba   App registrations >     Quickstage Login   C      Search                                                                                                    | Om Wheek Microsoft, AAD_kegistered Apps/ApplicationMenubade/-/Credential/duckstart type-/nul/source type/Microsoft, AAD_JAAD_JADPI/solet103/1709-53/cm.                                                                                                    | Image: Concelleging in the concelleging in the concencelleging in the concelleging in the concelleging in the             |
| C     C     Attps://portalazure.c     Microsoft Azure      More > Wisa bvba   App registrations >      Quickstage Login   C      Search     Overview     Cuickstart     Integration assistant     X Diagnose and solve problems                                                                                                    | Output       Implication registrated applications to identify themselves to the authentication service when receiving tokens at a web addressable location (using an HTTPS scheme). For a higher level of assurance, we recommend using a certificate (antead of a client secret) as a credential.       Add a client secret         Implication registration certificates, secrets and federated orderminits can be found in the tabs below.       X                                                                                                    | Image: Concellegiting Concellegiting Concellegiti             |
| C     C     Microsoft Azure      Microsoft Azure      More > Wisa byba   App registrations >      Quickstage Login   C      Search     o «      Overview     Quickstart     Microsoft assistant     X biagnose and solve problems     Marage     Branding & properties                                                                                                    | OWN WHEN MICROSOFT (AD_) registrered apps/Application Menubade/-/Createntials/duiceStart type-/nui/source type/Microsoft (Ad_) appl/soled 103/100-504103/100-50400/100-50400/100-50400/100-50400/100-50400/100-50400/100-50400/100-50400/100-50400/100-50400/100-50400/100-50400/100-50400/100-50400/100-50400/100-50400/100-50400/100-50400/100-50400/100-50400/100-50400/100-50400/100-50400/100-50400/100-5040/100-50400/100-50400/100-5040/                          | Concellegtin Concellegtin  |
| <ul> <li>Microsoft Azure</li> <li>Microsoft Azure</li> <li>Home &gt; Wisa byba   App registrations &gt;</li> <li>Quickstage Login   C</li> <li>Search • • • • • • • • • • • • • • •</li> <li>Overview</li> <li>Quickstat</li> <li>Integration assistant</li> <li>Diagose and solve problems</li> <li>Manage</li> <li>Branding &amp; properties</li> <li>Authentication</li> </ul>                                                                                                    | Outcome       Search resources, services, and docs (G+/)       Image: Complexity of the secret services, and docs (G+/)       Image: Complexity of the secret services, and docs (G+/)         Couldstage Login       Image: Complexity of the secret services, and docs (G+/)       Image: Complexity of the secret services, and docs (G+/)       Image: Complexity of the secret services, and secret services, and secret secret services, and federated credentials complexity of the secret services, and federated credentials (0)       Image: Complexity of the secret services, and federated credentials (0)       Image: Complexity of the secret services, and federated credentials (0)       Image: Complexity of the secret services, and federated credentials (0)       Image: Complexity of the secret services, and federated c                                                                                                    | Concelleptin Concelleptin  |
| C      Microsoft Azure      Microsoft Azure      Microsoft Azure      More > Wisa byba   App registrations >      Quickstage Login   C      Search     O      Control      O     Control     O     Control     Control     Contro     Control     Control     Control     Contro     Control      | Contribution registration certificates, secrets on     Performance     Performance                                                                                             <                                                                                                    | Image: Concellegiting Concellegiting Concellegiti             |
| <ul> <li>Microsoft Azure</li> <li>Microsoft Azure</li> <li>Home &gt; Wisa bxba   App registrations &gt;</li> <li>Quickstage Login   (</li> <li>P Search • • • • • • • • •</li> <li>Quickstaft</li> <li>Integration assistant</li> <li>Diagnose and solve problems</li> <li>Manage</li> <li>Branding &amp; properties</li> <li>Authentication</li> <li>Certificates &amp; secrets</li> <li>Ill Token configuration</li> <li>API permissions</li> </ul>                                                                                                    | Certificates (0) Celentificates, secrets on federated credentials can be found in the tabs below.     Certificates (0) Celentificates (0)   Federated credentials can be found in the tabs below.                                                                                                    | Image: Concellegiting Concellegiting Concellegiti             |
| <ul> <li>Microsoft Azure</li> <li>Microsoft Azure</li> <li>Home &gt; Wisa byba   App registrations &gt;</li> <li>Quickstage Login   Q</li> <li>Search • • • • • • • • • • • • • • • • • • •</li></ul>                                                                                                    | commentering based of the second control of the supplication mean usage / - (Credentials (quicks tart type - / null/source type / microsoft, AAO, JAAO, JAAO       | Image: Concellegiting Concellegiting Concellegiti             |
| C      Microsoft Azure      Microsoft Azure      Microsoft Azure      Mores      Microsoft Azure      Microsoft Azure      Mores      Microsoft Azure      Microsoft Azure      Mores      Microsoft Azure      Microsoft Azure      Micros | commentation Search resources, services, and docs (G+/)     Coldicitates Login     Certificates & secrets     Credentials enable confidential applications to identify themselves to the authentication service when receiving tokens at a web addressable location (using an HTTPS scheme). For a higher level of assurance, we recommend using a certificate (instead of a client secret)     Certificates (0)   Client secrets (0)   Federated credentials (0)   A secret string that the application uses to prove its identify when requesting a token. Also can be referred to as application password.   +   No client secrets   Description   Secret ID                                                                                                    | Image: Concellegiting Concellegiting Concellegiti             |
| <ul> <li>Microsoft Azure</li> <li>Microsoft Azure</li> <li>Home &gt; Wisa byba   App registrations &gt;</li> <li>Quickstage Login   Q</li> <li>Search • • • • • • • • • • • • • • • • • • •</li></ul>                                                                                                    | Implement/Microsoft_Add_segstereed.ppps/Application/Menubalady_/Createntials/quices/art type_/microsoft_Add_spape/posed tubs/r to e-dubs/adds-zeeu/21 resource.   Implement/Microsoft_Add_segstereed.ppps/Application/Menubalady_/Createntials/quices/art type_/microsoft_Add_spape/posed tubs/r to e-dubs/adds-zeeu/21 resource.   Implement/Microsoft_Add_segstereed.ppps/Application/Menubalady_/Createntials/quices/art type_/microsoft_Add_spape/posed tubs/r to e-dubs/adds-zeeu/21 resource.   Implement/Microsoft_Add_segstereed.ppps/Application/Menubalady_/Createntials/quices/art type_/microsoft_Add_spape/posed tubs/r to e-dubs/adds-zeeu/21 resource.   Implement/Microsoft_Add_segstereed.pps/Application/Menubalady_/Createntials/quices/art type_/microsoft_Add_spape/posed tubs/r to e-dubs/adds-zeeu/21 resource.   Implement/Microsoft_Add_segstereed.pps/Application/Menubalady_/Createntials/quices/art type_/microsoft_Add_spape/posed tubs/r to e-dubs/adds-zeeu/21 resource.   Implement/Microsoft_Add_segstereed.pps/Application/Menubalady_/Createntials/quices/art type_/microsoft_Add_spape/posed tubs/r   Implement/Microsoft_Add_segstereed.pps/Application/Menubalady_/Menubalady_/Menu                                                                                                    | Image: Concellegiting Concellegiting Concellegiti             |
| C      Attps://portalazure.c      Microsoft Azure      Microsoft Azure      Microsoft Azure      Microsoft Azure      More > Wisa byba   App registrations >      Quickstatge Login   G      P Search     0 《      Control Control Control Control Control Control      Control Control Control Control Control      Cartificates & secrets      Internation     P Certificates & secrets      Internation     Authentication     Authentication     Authentication     App prelise     App roles     Conners     Analyse     Manifest     Support + Troubleshooting                                                                                                    | Implement/Microsoft_Add_segstereed.ppps/Application/Meturbalad/_/Createntials/quicks/art type_/nui/gource type/Microsoft_Add_Add_add_add_sedeed.psder/Add_add_add_add_add_sedeed.psder/Add_add_add_add_add_add_add_add_add_add_                                                                                                    | Image: Concellegiting Concellegiting Concellegiti             |
| <ul> <li>Microsoft Azure</li> <li>Microsoft Azure</li> <li>Microsoft Azure</li> <li>Home &gt; Wisa byba   App registrations &gt;</li> <li>Quickstage Login   (</li> <li>P search • • • • • • • • • • • • • • • • • • •</li></ul>                                                                                                    | Implement/Microsoft_UAdlegistretedappip/Application/Meturbaside/_Uceenflaid/guices/art typenuit/source (services, and docs (G+n)   Implement/Microsoft_UAdlegistretedappip/Application/Meturbaside/_Uceenflaid/guices/art typenuit/source (g+n)   Implement/Microsoft_UAdlegistretedappip/Application/Meturbaside/_Uceenflaid/guices/art typenuit/source (g+n)   Implement/Microsoft_UAdlegistretedappip/Application/Meturbaside/_Uceenflaid/guices/art typenuit/source (g+n)   Implement/Microsoft_UAdlegistretedappip/Application/Meturbaside/_Uceenflaid/guices/art typenuit/source (g+n)   Implement/Microsoft_UAdlegistretedappip/Application/Meturbaside/_Uceenflaid/guices/art typenuit/source (g+n)   Implement/Microsoft_UAdlegistretedappip/Application/Meturbaside/_Uceenflaid/guices/art typenuit/source (g+n)   Implement/Microsoft_UAdlegistretedappip/Application/Meturbaside/_Uceenflaid/guices/art typenuit/source (g+n)   Implement/Microsoft_UAdlegistretedappip/Application/Meturbaside/_Uceenflaid/guices/art typenuit/source (g+n)   Implement/Microsoft_UAdlegistretedappip/Application/Meturbaside/_Uceenflaid/guices/art typenuit/source (g+n)   Implement/Microsoft_UAdlegistretedappip/Application/Meturbaside/_Uceenflaid/guices/art typenuit/source   Implement/Microsoft_UAdlegistretedappip/Application/Meturbaside/_Uceenflaid/guices/art typenuit/source   Implement/Microsoft_UAdlegistretedappip/Application/Microsoft_UAd_Undegistedappip/Application/Microsoft_UAd_Undegistedappip/Application/Microsoft_UAd_Undegistedappip/Application/Microsoft_UAd_Undegistedappip/Application/Microsoft_UAd_Undegistedappip/Application/Microsoft_UAd_Undegistedappip/Application/Microsoft_UAd_Undegistedappip/Application/Microsoft_UAd_Undegistedappip/Application/Microsoft_UAd_Undegistedappip/Applicatio                                                                                                    | Image: Concellegiting Concellegiting Concellegiti             |
| <ul> <li>Microsoft Azure</li> <li>Microsoft Azure</li> <li>Microsoft Azure</li> <li>Home &gt; Wisa byba   App registrations &gt;</li> <li>Quickstage Login   Q</li> <li>Search • • • • • • • • • • • • • • • • • • •</li></ul>                                                                                                    | Add a client secret   Certificates (0)   Certificates (0)                                                                                                    | Image: Concellegiting in the concellegiting in the conc       |
| <ul> <li>Microsoft Azure</li> <li>Microsoft Azure</li> <li>Microsoft Azure</li> <li>Home &gt; Wisa byba   App registrations &gt;</li> <li>Quickstage Login   Q</li> <li>Search • • • • • • • • • • • • • • • • • • •</li></ul>                                                                                                    | And the explore in the explore in the e       | Image: Concellegiting Concellegiting Con       |
| <ul> <li>Microsoft Azure</li> <li>Microsoft Azure</li> <li>Microsoft Azure</li> <li>Home &gt; Wisa byba   App registrations &gt;</li> <li>Quickstage Login   Q</li> <li>Search • • • • • • • • • • • • • • • • • • •</li></ul>                                                                                                    | And index decides (and, back by particulation metalual duplices furting between constraints, generation of the second of the second of the secon       | Image: Concellegiting Concellegiting Con       |
| <ul> <li>Microsoft Azure</li> <li>Microsoft Azure</li> <li>Microsoft Azure</li> <li>Home &gt; Wisa byba   App registrations &gt;</li> <li>Quickstage Login   (</li> <li>P search • • • • • • • • • • • • • • • • • • •</li></ul>                                                                                                    | Implementation                                                                                                    | Image: Concellegiting Concellegiting Con       |
| <ul> <li>Microsoft Azure</li> <li>Microsoft Azure</li> <li>Home &gt; Wisa byba   App registrations &gt;</li> <li>Quickstage Login   Q</li> <li>Search • • • • • • • • • • • • • • • • • • •</li></ul>                                                                                                    | Implementation confidential application methods and or for the subscription                                                                                                    | Image: Concellegiting Concellegiting Concellegitin                           |

|                                                                                                    |                                                                                                    |                                                                  | 𝒫 Search resources, s                                       | services, and docs (G+/)                                                                    | 🤣 Copilot      |
|----------------------------------------------------------------------------------------------------|----------------------------------------------------------------------------------------------------|------------------------------------------------------------------|-------------------------------------------------------------|---------------------------------------------------------------------------------------------|----------------|
| Home > Wisa bvba   App registrations >                                                              | Quickstage Login                                                                                       |                                                                  |                                                             |                                                                                             |                |
| 🔶 Quickstage Login   🤇                                                                              | Certificates & secrets                                                                                 | \$                                                               |                                                             |                                                                                             |                |
|                                                                                                    | & Got feedback?                                                                                        |                                                                  |                                                             |                                                                                             |                |
| Sverview                                                                                            |                                                                                                    |                                                                  |                                                             |                                                                                             |                |
| 📣 Quickstart                                                                                        | Got a second to give us some feed                                                                      | $ back? \rightarrow$                                             |                                                             |                                                                                             | ×              |
| <ul> <li>Integration assistant</li> <li>Diagnose and solve problems</li> <li>Manage</li> </ul>      | Credentials enable confidential applicat<br>scheme). For a higher level of assurance                   | tions to identify themselves to<br>e, we recommend using a certi | the authentication service<br>ficate (instead of a client s | when receiving tokens at a web addressable location (using an HT<br>ecret) as a credential. | "PS            |
| <ul> <li>Branding &amp; properties</li> <li>Authentication</li> </ul>                               | Application registration certificates                                                                  | s, secrets and federated credentia                               | ls can be found in the tabs b                               | below.                                                                                      | ×              |
| Certificates & secrets  Token configuration  API permissions  Expose an API  App roles              | Certificates (0) Client secrets (1)<br>A secret string that the application use<br>+ New client secret | ) Federated credentials (C                                       | ))<br>equesting a token. Also car                           | n be referred to as application password.                                                   |                |
| A Owners                                                                                            | Description                                                                                            | Expires                                                          | Value ()                                                    | Copy to clipboard et ID                                                                     | - <del>-</del> |
| <ul> <li>A Roles and administrators</li> <li>Manifest</li> <li>Support + Troubleshooting</li> </ul> | test                                                                                                   | 1/20/2027                                                        | GFH8Q~V5QALk05-Pr                                           | 2 <u>ZITeTVgOBhn-</u> IXR I <u>D</u> 81913258-a2d1-4b0f-9888-cb462acd02                     | ;5 📭 🔳         |

## Kopieer bovenstaande

Wanneer dit wordt bewaard, zal de Microsoft aanmeldknop verschijnen en kan er vanaf nu worden aangemeld met het Microsoft account.